# User Guide

# **Lobbyist Registration & Reporting System**

DISCLOSURE REPORTING

## Filing a Disclosure Report after the deadline

Applies to all lobbyists, entities, and clients

#### If you miss the 2-week filing deadline, the system automatically generates alerts:

- Your account homepage displays a late notice
- The link to your next disclosure report is not visible until the late report is submitted and concluded, and all late fees are paid
- Select submit report and late fees to start

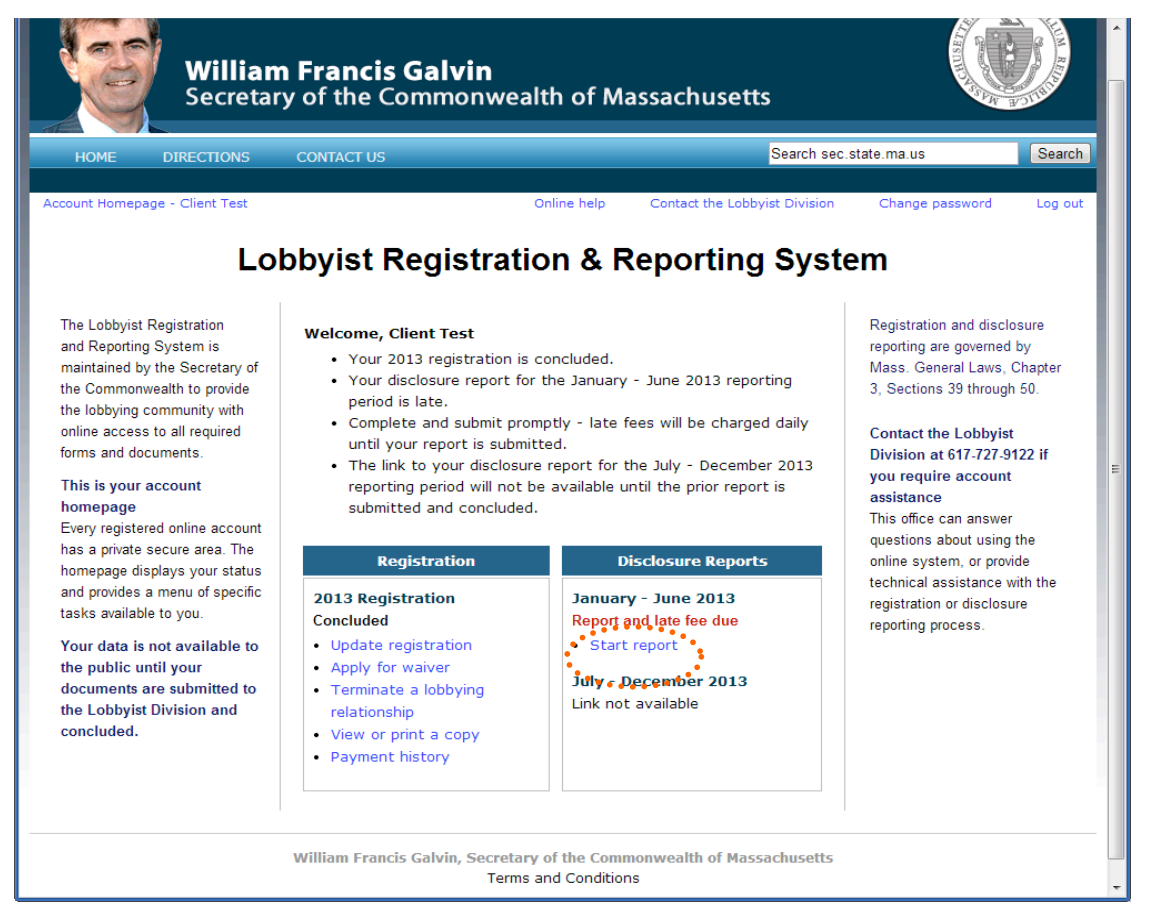

### Filing a late disclosure report

#### Fill out all forms as required

If you need instructions for filling out the forms, go back to online help table of contents and select the link to the instructions for your account type.

#### **Review and submit**

- Review the information entered on your forms for accuracy and completeness
- Select the link to proceed to the certify and submit screen
- This action will display the payment screen

>> Late fees continue to accrue until payment is received by the Lobbyist Division.

| ONLINE Start Registr<br>HELP Revie                                                  | Operating Expenses     Activities and Bill Entertainment     Meals, Travel, Additional Expenses                                                                                                    | Campaign Review<br>Contributions and<br>Submit |
|-------------------------------------------------------------------------------------|----------------------------------------------------------------------------------------------------|------------------------------------------------|
| Disclosure reporting is governed by<br>Massachusetts General Laws,                  | Review and submit your report                                                                                                    |                                                |
| Failure to itemize the required                                                     | This is the information that has been saved to date on your disclosure reporting forms.                                                                                                    | Click here to reverse<br>an incidental status  |
| information may cause the Lobbyist<br>Division to reject your disclosure<br>report. | <ul> <li>Your report is overdue. Submit promptly with your late<br/>fees to avoid additional fees. Daily late fees will continue<br/>until the report is submitted and all fees are paid.</li> </ul> |                                                |
|                                                                                     | Proceed to the certify and submit screen<br>Return to account homepage                                                                                                    |                                                |
|                                                                                     |                                                                                                    |                                                |

#### Filing a late disclosure report

#### Payment

- The payment screen displays the reason for the payment, amount due, and payment choices
- Pay online for immediate submission to the Lobbyist Division

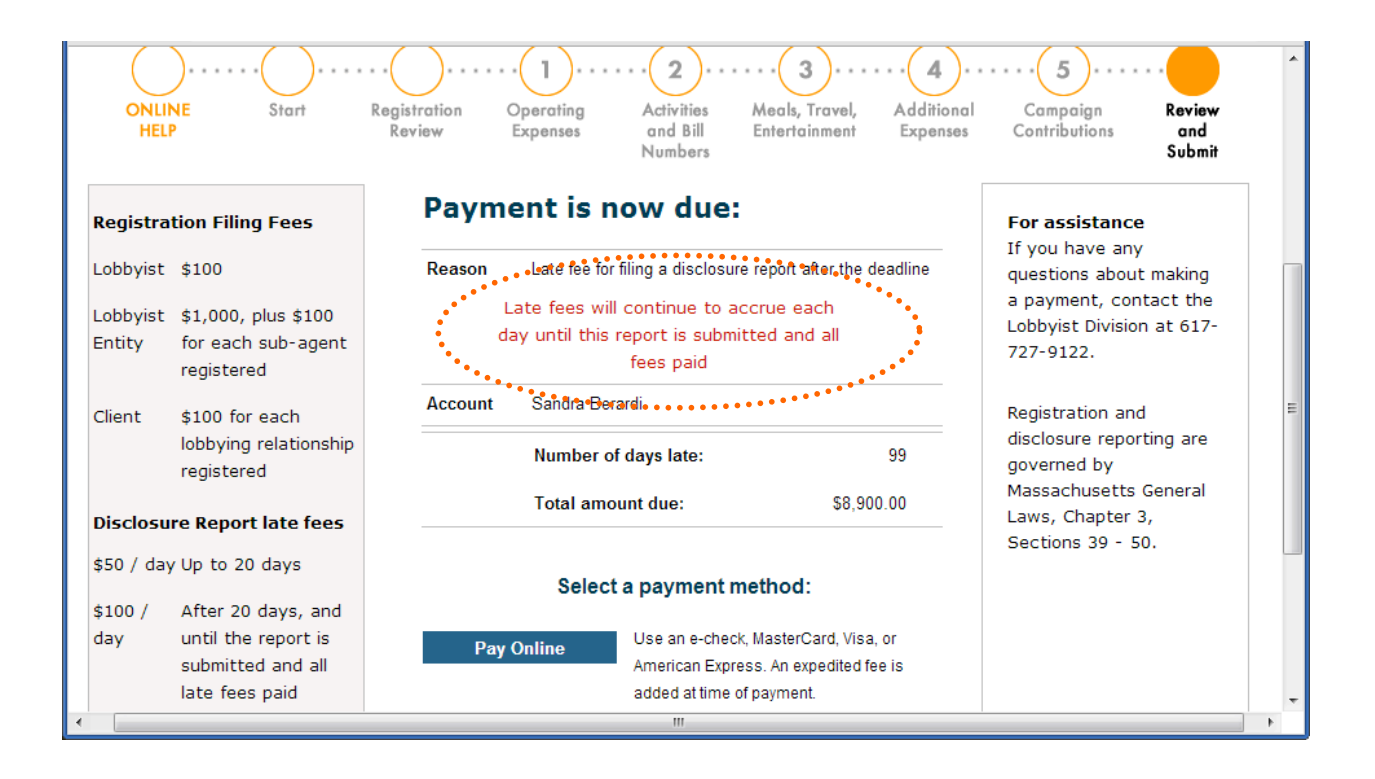

The screen images displayed throughout the online help documents do not represent accurate reporting and submission dates, or actual lobbyists, entities, or clients. The information contained within these sample screens is strictly intended for instructional purposes only.

#### Paying a late fee by credit card or e-check

If you select an online option, the system stops generating daily late fees once your payment

is successfully transmitted.

The confirmation screen shows the Lobbyist Division received your disclosure report and late fee, and will begin the review process

| LODI                                                                                                    | Lobbyist Disclosure 1/1/2013-6/30/2013                                                                                                    | ystem                                                                                                    |
|----------------------------------------------------------------------------------------------------|----------------------------------------------------------------------------------------------------|----------------------------------------------------------------------------------------------------|
| Lobbyist registration and<br>disclosure reporting are<br>governed by Massachusetts<br>General Laws, Chapter 3,<br>Sections 39 - 50.<br>Contact the Lobbyist<br>Division at 617-727-9122 if<br>you have technical<br>questions about the<br>registration or disclosure<br>reporting process. | Confirmation of payment<br>This transaction confirms that your filing has been paid<br>for and submitted to the Lobbyist Division for review and<br>conclusion.<br>• The Lobbyist Division will notify you if additional<br>information is required<br>• Check your email and account homepage for your<br>current status<br>This is your confirmation number: EP3000<br>Back to account homepage | Keep your registration<br>current Critical information<br>that changes during the<br>registration year (e.g.,<br>name changes, adding or<br>removing a lobbyist or sub-<br>agent) must be submitted<br>for review and conclusion.<br>Use the links on your<br>account homepage to<br>update your registration, or<br>file a notice of termination.<br>If you edit or correct<br>contact information (e.g.<br>phone number or email<br>address), your registration<br>is automatically updated by |

#### **Report concluded**

- Your account homepage verifies that your disclosure report was submitted and concluded, and all late fees paid
- The link to your next disclosure report is now visible

| William<br>Secretary                                                                                                    | Francis Galvin<br>y of the Commonwea                                                                                                    | alth of Massachusetts<br>Search see                                                                                                    | c.state.ma.us                                                                                                    |  |
|----------------------------------------------------------------------------------------------------|----------------------------------------------------------------------------------------------------|----------------------------------------------------------------------------------------------------|----------------------------------------------------------------------------------------------------|--|
| Loi                                                                                                    | obyist Registrat                                                                                                    | Online help Contact the Lobbyist Division                                                                                                    | Change password Log out                                                                                                    |  |
| The Lobbyist Registration<br>and Reporting System is<br>maintained by the Secretary of<br>the Commonwealth to provide<br>the lobbying community with                                                                                                    | <ul> <li>Welcome, Client Test</li> <li>Your 2013 registration is concluded.</li> <li>Your next disclosure report is due January 15, 2014.</li> </ul>                                        |                                                                                                    | Registration and disclosure<br>reporting are governed by<br>Mass. General Laws, Chapter<br>3, Sections 39 through 50.                                                                                                    |  |
| online access to all required<br>forms and documents.<br>This is your account<br>homepage<br>Every registered online account<br>has a private secure area. The<br>homepage displays your status<br>and provides a menu of specific<br>tasks available to you. | Registration         2013 Registration         Concluded         • Update registration         • Terminate a lobbying relationship         • View or print a copy         • Payment history | Disclosure Reports          July - December 2013         • Start report         January - June 2013         Report concluded         • Update concluded report         • View or print a copy         • Payment history | Contact the Lobbyist<br>Division at 617-727-9122 if<br>you require account<br>assistance<br>This office can answer<br>questions about using the<br>online system, or provide<br>technical assistance with the<br>registration or disclosure<br>reporting process. |  |
| Your data is not available to<br>the public until your<br>documents are submitted to<br>the Lobbyist Division and<br>concluded.                                                                                                    | William Francis Galvin, Secreta<br>Term                                                                                                    | ry of the Commonwealth of Massachusetts<br>s and Conditions                                                                                                    |                                                                                                    |  |